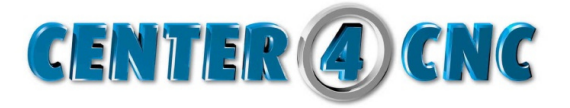

## Aktualisierung der Linzendatei / Update SMC Lizenz

Unter >Start > alle Programme> DPtechnology> Security> Security Manager -> Auswählen.

- Im Security Manager den blauen Button mit dem Kreuz und dem Schloss drücken.

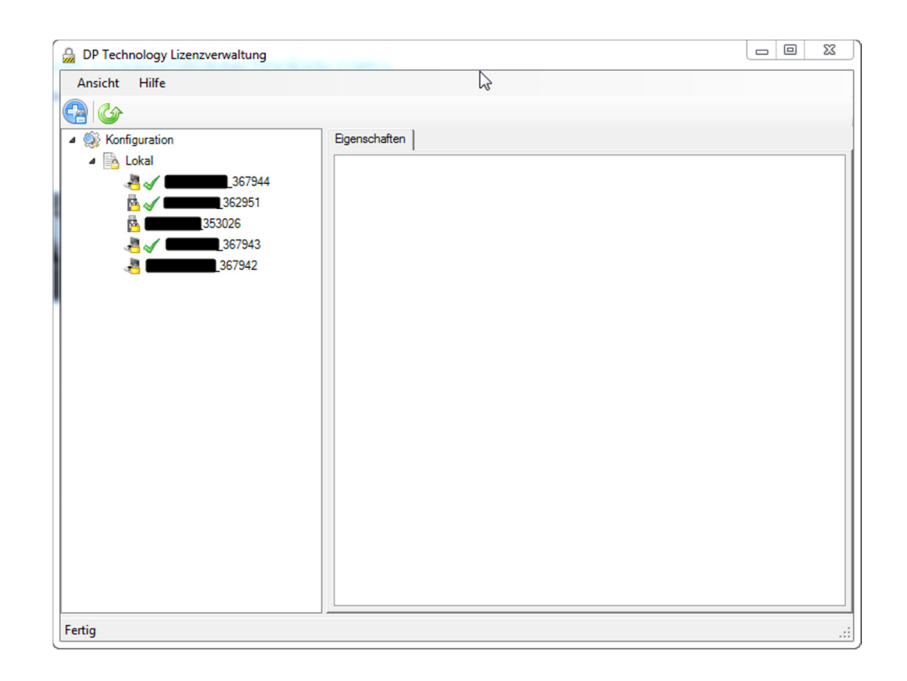

- Beim dem sich nun öffnendem Fenster die erste Option auswählen.

| DP Technology Lizenzverwaltung                                                        |                                                                                                    |
|---------------------------------------------------------------------------------------|----------------------------------------------------------------------------------------------------|
| Kenfiguration                                                                         | Eigenschaften                                                                                                    |
| Lokal     Lizenzen oder Lizenzserver aktiv                                            | rieren, zufügen oder herunterladen                                                                                                    |
| Wählen Sie eine On<br>Eine Lizenz aktivie<br>Eine Lizenz aktivie                      | Ition ren oder anfordern über das Internet ren oder anfordern über das Internet                                                                                             |
| Eine Lizenz akuvie<br>Anleitung zum Aktiv<br>Lizenzdatei zufüge<br>Wählen Sie eine vo | ren over Lizenzaater antovoern onne memelzugang<br>vieren einer Lizenz oder erhalten einer Lizenzdatei ohne Internetzugang.<br>n<br>orhandene Lizenzdatei auf Ihrem PC aus. |
| Fügen Sie einen No                                                                    | dung zufügen<br>etzwerklizenzserver zu                                                                                                    |
|                                                                                       | Abbrechen                                                                                                    |
|                                                                                       |                                                                                                    |
| Fertig                                                                                |                                                                                                    |

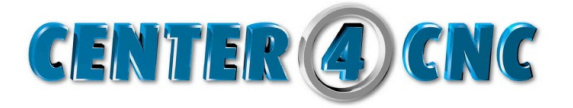

- Den Kunden-Code und die Seriennummer des Dongles eintragen und auf "Schlichten" drücken.
- Es wird jetzt automatisch auf der Website von DP-Technology nach dem Lizenzfile gesucht und diese dann in den Lizenzmanager eingetragen.

| DP Technology Lizenzverwaltung    |                                        | 23 |
|-----------------------------------|----------------------------------------|----|
| Ansicht Hilfe                     |                                        |    |
|                                   |                                        |    |
| Konfiguration     Lokal           | Eigenschaften                          |    |
| Lizenzen oder Lizenzserver aktivi | eren, zufügen oder herunterladen       |    |
| Bitte geben Sie Ihren             | n Kunden-Code und die Seriennummer ein |    |
| Kunden-Code                       |                                        |    |
| Seriennummer                      |                                        |    |
|                                   | Zurück << Beenden Abbrechen            |    |
|                                   |                                        |    |
|                                   |                                        |    |
| Fertig                            |                                        |    |

- Ein Doppelklick auf die Lizenz aktiviert diese zur Standardlizenz.

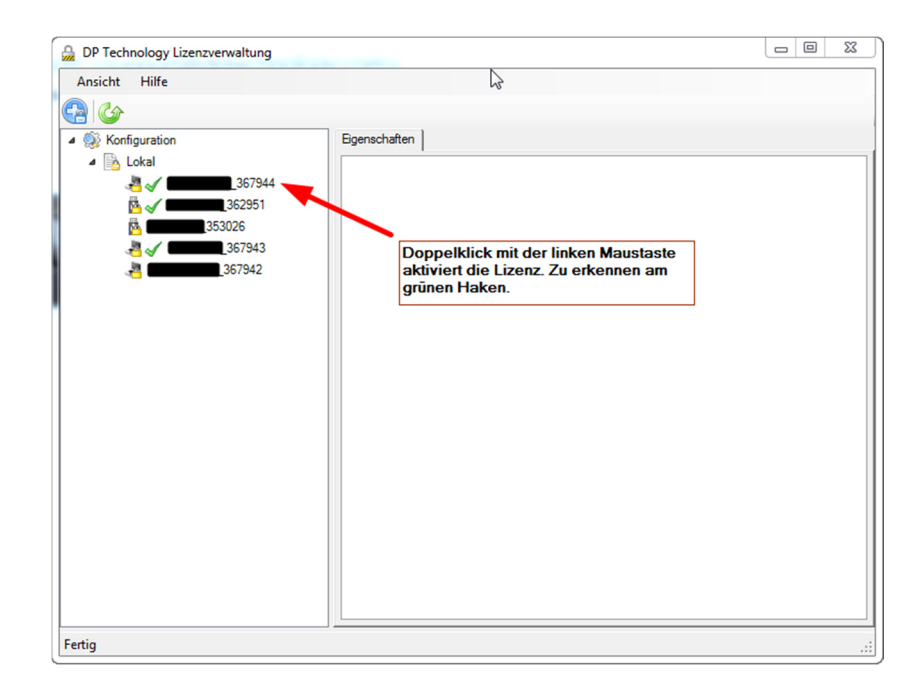

## Ihr Center4CNC Team wünscht Ihnen weiterhin viel Erfolg